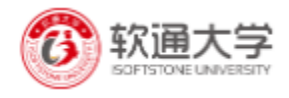

# iCollege 远程云教育平台 管理端用户操作手册

北京软通动力教育科技有限公司

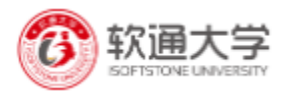

### 流程图

测评

|                               |                                                                                         | 测评使用流程                                                                 |                                                                         |                                                                                                    |
|-------------------------------|-----------------------------------------------------------------------------------------|------------------------------------------------------------------------|-------------------------------------------------------------------------|----------------------------------------------------------------------------------------------------|
| 录题                            | 组卷                                                                                      | 创建测评                                                                   | 为本次测评添加考生                                                               | 测评和批阅                                                                                                    |
| 开始<br>题库<br>创建题库<br>单题录入 批量录入 | 创建试卷       手工组卷       自动组卷       手工选题       设置组卷       规则       人题库选       夏       发布试卷 | 測评项目       创建测评       ①建测评       设置测评       设置测评       送择试卷       发布测评 | 发送通知       ●       ●       ●       ●       ●       小       ●       添加考生 | <ul> <li>→ 开始测评</li> <li>→</li> <li>完成测评</li> <li>→</li> <li>开始批阅</li> <li>→</li> <li>完成批阅</li> <li></li> <li></li></ul> |

课程

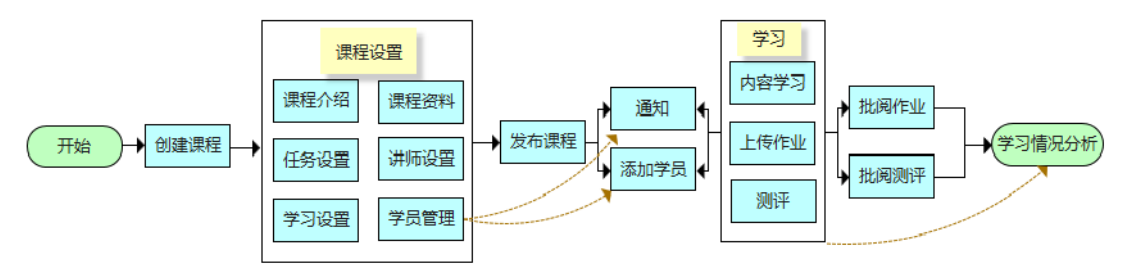

# 1 登录

通过网址 www.issedu365.com 进入登录页面 ,选择企业用户登录,输入 ipsa 账号及密码。

| でです。<br>SOFTSTON<br>和你一番 | 大学在线学堂<br>IE UNIVERSITYONLINE SCHOOL<br>國政为更好的自己 |  |
|--------------------------|--------------------------------------------------|--|
| 账号密码登录                   | 短信快捷登录                                           |  |
| 2 账号                     |                                                  |  |
| □ 密码                     | ~                                                |  |
| 记住密码                     |                                                  |  |
|                          | 爱灵                                               |  |

进入如下图页面,登录成功。

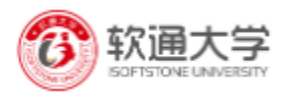

| 6   | 软通大学 |   | :: | 产品研发部     | άΙQΙ | ٢ | • • | →<br>用户端 |
|-----|------|---|----|-----------|------|---|-----|----------|
|     | 题库   | ~ |    |           |      |   |     |          |
| E   | 测评   | ~ |    |           |      |   |     |          |
| Ē   | 课程   | ~ |    |           |      |   |     |          |
| ନ୍ଦ | 讲师管理 | ~ |    |           |      |   |     |          |
| Ŕ   | 账号管理 | ~ |    |           |      |   |     | 问题反馈     |
|     |      |   |    | 欢迎使用ousel |      |   |     |          |
|     |      |   |    |           |      |   |     |          |

注: 如非企业员工,请用手机号快速登录。

# 2 题库

点击题库进入题库管理界面如下图。

| 题库               | ^ | <b>題库</b> / 题库管理                                              |                    |                             |                            |  |
|------------------|---|---------------------------------------------------------------|--------------------|-----------------------------|----------------------------|--|
| ■ 题库管理           |   | 题库名称                                                          |                    |                             |                            |  |
| E ma             | ~ |                                                               | 梁磊的题库              | iCollege用户体验调查问卷            | 1126学习题库—                  |  |
| 連 课程             | ~ | + 新增颜库                                                        | 暂无描述               | 智无描述                        | 1126学习题库一                  |  |
|                  | ~ |                                                               | 题数 5               | 题数 10                       |                            |  |
| ∕♀ <sup>群组</sup> | ~ |                                                               | 录题 更多 ~            | 录题 更多 ~                     | 录题 更多 ×<br>联系我们            |  |
| ⑦ 权限管理           | ~ | 可信- <b>is-题目</b><br>可信 <del>/-</del> 蜀目                       | Python测试题库<br>智无描述 | 垃圾分类知识题库<br><sup>蓄无描述</sup> | <b>雪雨天气知识 管理味る</b><br>暫況描述 |  |
|                  |   | 题数 50                                                         | 题数 3               | 题数 24                       | 题数 21                      |  |
|                  |   | 录题 更多 ∨                                                       | 录题 更多 ∨            | 录题 更多 ∨                     | 录题 更多 ∨                    |  |
|                  |   | 帮助 隐私 会款 版本<br>京ICP备17037728号 Copyright © 2018-2020 软通大学产品研发部 |                    |                             |                            |  |

# 新增题库

左上角点击新增题库, 创建题库。

| 创建题库  |  |       | ×                                      |
|-------|--|-------|----------------------------------------|
| *题库名称 |  |       |                                        |
| 题库描述  |  |       |                                        |
|       |  | 而     | · 庙 宝                                  |
|       |  | 4义 7日 | '''''''''''''''''''''''''''''''''''''' |

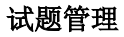

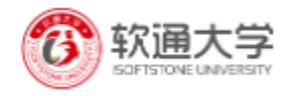

题库创建成功后,点击题库,进入试题管理界面。 系统支持单选题、多选题、判断题、问答题、编程题、评价题的录入。

| 111 题库                                                                                                    | ^ | 题库 / 题库管理 / Python后端工程师测试题库 |                              |              |                     |       |          |
|----------------------------------------------------------------------------------------------------|---|-----------------------------|------------------------------|--------------|---------------------|-------|----------|
| ■ 题库管理                                                                                                    |   | は願列表 试販录入 题目分类管理            |                              |              |                     |       |          |
| 「 測评                                                                                                    | ~ | + 单选题 + 多选题 + 判断题           | + 问答题 + 编程                   | 呈题 + 评价题 批量  | 导入                  |       |          |
| EE 课程                                                                                                    | ~ | 已选择: 0项 清空  删除              |                              |              |                     |       |          |
| 兄 讲师管理                                                                                                    | ~ | 题目                          | 題型→ 难度 ≑ →                   | 知识点 分类       | 上传时间 ≑              | 上传者 ≑ | 操作       |
| <b>入</b> 群组                                                                                                    | ~ | 请描述什么是二叉树,以及遍历算法            | 问答 难                         | 技术 Python    | 2019-06-27 10:08:24 | 刘寰宇   | 预览 编辑 删除 |
| ℓ      ℓ      ℓ      ℓ     ℓ | ~ | ☐ 请简要描述Django框架的特点          | 问答 难                         | 技术 Python    | 2019-06-27 10:05:23 | 刘寰宇   | 预览 编辑 删除 |
|                                                                                                    |   | 请说明一下http和https的区别          | 问答 入门                        | 技术 技术 Python | 2019-06-27 10:02:13 | 刘寰宇   | 预览 编辑 删除 |
|                                                                                                    |   | 编写函数,接收一个字符串,分别统计           | 问答 较难                        | 技术 Python    | 2019-06-27 09:49:11 | 刘寰宇   | 预览编辑删除   |
|                                                                                                    |   |                             | 帮<br>育IC <b>P客</b> 17037798号 | 野助 隠私 条款 版本  | 一学本县研治部             |       |          |

### 新增分类

| 111 题库 | ^ | 題库/題库管理/Python后端工程师微试题库<br>Duthon后端工程师微试题库       |     |            |
|--------|---|--------------------------------------------------|-----|------------|
| ■ 题库管理 |   | Fytholicama_Lt±mp/glukk2/F -<br>は源列表 试题录入 题目分类管理 |     |            |
| 「 測评   | ~ |                                                  |     |            |
| 三 课程   | ~ | 题目分类名称                                           | 创建人 | 操作         |
| ₽ 讲师管理 | ~ | 技术                                               | 刘寰宇 | 编辑删除 问题反馈  |
| A 群组   | ~ | Python                                           | 刘寰宇 | 編輯 删除 联系我们 |
| 农限管理   | ~ | Linux                                            | 刘寰宇 | 编辑 删除      |
|        |   | +新增分类                                            |     |            |
|        |   |                                                  |     |            |

注: 分类是题库专属属性, 其它题库看不到。

#### 试题录入

点击要录入的题型,选择试题分类,试题难度,试题来源,知识点等属性 输入试题内容及 答案解析。

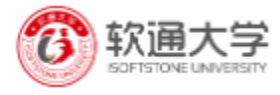

| 列表 试题录入 题目分类管 | 理                |            |  |
|---------------|------------------|------------|--|
|               | -                |            |  |
| 试题类型: 单选题 多选题 | 判断题 问答题 编程题      |            |  |
|               |                  |            |  |
| *试题分类         | * 试题难度           | 试题来源       |  |
| 请选择试题类型       | ✓ ○ 入门 ○ 基础 ○ 容易 | ● 原创 ○ 第三方 |  |
|               | ○ 较难 ○ 难         |            |  |
| 试题标题          | * 知识点            |            |  |
| 请输入试题标题       | 请选择知识点           | ~          |  |
|               |                  |            |  |

# 试题预览

试题录入完成后,点击预览,查看试题详情。

| 111 题库      | ^ | 题库/题库管理/Python后端工程师例试题库                                                                                                    |      |
|-------------|---|----------------------------------------------------------------------------------------------------|------|
| 1 题库管理      |   | Fyunon/mailten/mailten/ma |      |
| <b>」</b> 测评 | ~ |                                                                                                    |      |
| 三百 课程       | ~ | 试题关型: <mark>单成题</mark> 多选题 判断题 问答题 编程题 评价题                                                                                                    |      |
| 2 讲师管理      | ~ | *试题分类 *试题速度 试题来源                                                                                                    | 问题反馈 |
| 名 群组        | ~ | 演选評試題樂型 → 試題分类组巻用 → ● 原创 ○ 第三方                                                                                                    | 联系我们 |
| 农限管理        | ~ | <ul> <li>知识点</li> <li>演游呼如识点</li> </ul>                                                                                                    | 管理账号 |
|             |   | 題〒<br>◆                                                                                                    | _    |

# 3 测评

# 3.1 试卷管理

测评-试卷管理,进入试卷管理页面,如下图。

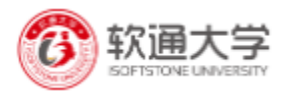

| 111 题库         | ~      | <b>测评</b> / 试卷管理   |      |                     |                                                                                                    |        |                  |      |
|----------------|--------|--------------------|------|---------------------|----------------------------------------------------------------------------------------------------|--------|------------------|------|
| 「」 测评          | ^      | 试卷管理 创建试卷          |      |                     |                                                                                                    |        |                  |      |
| <b>【】</b> 试卷管理 |        | 题于关键字    Q         |      |                     |                                                                                                    |        | +新增试卷            | 1    |
| 11 测评管理        |        |                    |      |                     |                                                                                                    |        |                  |      |
| 王王 课程          | ~      | 已选择:0项 清空 删除       |      |                     |                                                                                                    |        |                  | 问题反馈 |
| 2 讲师管理         | $\sim$ | 试卷名称               | 组卷方式 | 创建时间 ≑              | 创建人 🗘                                                                                                    | 发布 💠 🗸 | 操作               |      |
| 名 畔垣           | ~      | Python面试测试试题       | 手动组卷 | 2020-02-09 20:26:02 | 李彦哲                                                                                                    |        | 预览编辑删除           | 白    |
| ⑦ 权限管理         | ~      | Java初级测试试题试卷       | 手动组卷 | 2020-02-09 20:24:54 | 李彦哲                                                                                                    |        | 预览编辑 删除          |      |
|                |        | iCollege使用情况调差问卷试卷 | 手动组卷 | 2020-02-09 20:24:19 | 李彦哲                                                                                                    |        | 预览编辑删除           |      |
|                |        |                    |      | 0000 04 00 44:05:04 | or the second second se |        | ZXIN: WHEE DIED. | T    |

#### 创建试卷

组卷方式分为手工组卷和自动组卷。

### 手工组卷

试卷试题是固定的, 试题顺序、试题选项支持随机。

| 测评 / | 试卷管理 |
|------|------|
|      |      |

| 试卷管理    | 创建试卷      |          |         |        |        |      |    |    |
|---------|-----------|----------|---------|--------|--------|------|----|----|
| 组卷方式:   | 手工组卷      | 自动组卷     |         |        |        |      |    |    |
| * 试卷名称  |           |          | 题目统计    |        |        | 试卷分数 |    |    |
| Python面 | 试测试试题     |          | 37      |        |        | 74   |    |    |
| * 选项随机  |           |          | * 顺序随机  |        |        |      |    |    |
| ● 是     | () 否      |          | ● 是 ○ ₹ | К<br>П |        |      |    |    |
| + 添加题   | 泪 + 快速抽   | 题        |         |        |        |      |    |    |
| 单选题(    | 24) 多选题(8 | ) 判断题(0) | 问答题(5)  | 编程题(0) | 评价题(0) |      |    |    |
|         |           |          |         |        |        |      |    |    |
| 문       | 回日        | 题型       | 难度 ≑    |        | 知识点    | 分类   | 分值 | 操作 |

出题方式分为手动添加和快速抽题。

快速抽题:选题时看不到具体题目,组成的试卷符合一定的要求,例如一套试卷所考知识 点相同。

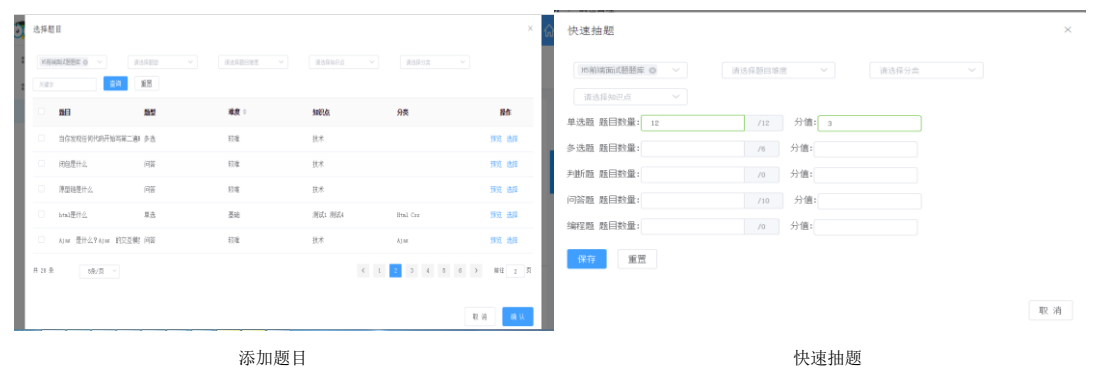

自动组卷

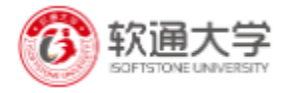

通过题数、题目难度、包括题型、出自题库、分类等组出符合一定规则的试卷。

| 测评 / 试卷管理                |         |         |   |
|--------------------------|---------|---------|---|
| 试卷管理 创建试卷                |         |         |   |
| 组卷方式: 手工组卷 自动组卷          |         |         |   |
| * 试卷名称                   | * 试卷题数  | 选项随机    |   |
| 请输入试卷名称                  | 0       | ○ 是 ● 否 |   |
| 准度调节 □                   |         |         | Î |
| ▲EQ279[3] □<br>● 关闭 ○ 开启 |         |         | Đ |
| 题库                       | 分类      | 知识点     | ٩ |
| 请选择题库 >                  | 请选择分类 ∨ | 请选择知识点  |   |
|                          |         |         |   |
|                          |         |         |   |

# 试卷预览

试卷创建成功后,支持在线预览,查看试卷详细情况。

# 3.2 测评管理

测评-测评管理,进入测评管理界面

| 111 题库      | ~ | <b>测评</b> / 测评管理 |                 |                  |                      |
|-------------|---|------------------|-----------------|------------------|----------------------|
| <b>王</b> 测评 | ^ | 测评项目名称           |                 |                  | Î                    |
| 11 试卷管理     |   |                  | 梁磊的测评           | iCollege投票类测评    | 运营考试测试               |
| 1 测评管理      |   | - 新惨测吃还而日        | 智无描述            | 智无描述             | 智无描述                 |
| 印 课程        | × |                  | 测评 3 考生 4 待批阅 0 | 测评 2 考生 18 待批阅 0 | 测评 1 考生 3 待批阅 0 问题反馈 |
| ₽ 讲师管理      | ~ |                  | 新增测评 更多 >       | 新增测评 更多 >        | 新増测评 更多 > 联系我们       |
| 2 群組        | ~ |                  |                 |                  | <u>e</u>             |
| 10          |   | 大数据基础测评          | 面试试卷            | 生活频道             | Python后端工程师测评项目 管理账号 |
| 农限管理        | × | 暫无描述             | 暂无描述            | 智无描述             | 产品研发部招聘后端程序员使用       |
|             |   | 测评 1 考生 0 待批阅 0  | 测评 4 考生 2 待批阅 0 | 测评 2 考生 64 待批阅 0 | 测评 1 考生 12 待批阅 1     |
|             |   | 新增测评 更多 >        | 新增测评 更多 >       | 新增测评 更多 >        | 新增测评 更多 >            |

#### 新增测评项目

左上角点击新增测评项目

返回测评列表

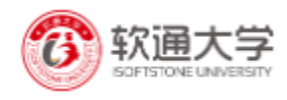

| $\sim$ | 测评 / 测评管理                             |          |      |      |    |                 |
|--------|---------------------------------------|----------|------|------|----|-----------------|
| ^      | · 测评项目名                               | 所增测评项目   |      |      | ×  |                 |
|        |                                       |          |      |      | _  |                 |
|        |                                       | * 测评项目名称 |      |      |    | 运营考试测试          |
|        | + 1                                   | 测评项目描述   |      |      |    | 暂无描述            |
| ~      |                                       |          |      |      |    | 测评 1 考生 3 待批阅 0 |
| ~      |                                       |          |      |      |    | 新增测评 更多 ~       |
|        | · · · · · · · · · · · · · · · · · · · |          |      | 取消   | 确定 |                 |
| ~      | 大数据基础测试                               | <u>4</u> | 面试试卷 | 生沽频道 |    | Python后端工程师测评项目 |
| $\sim$ | 暂无描述                                  |          | 哲无描述 | 暂无描述 |    | 产品研发部招聘后端程序员使用  |

#### 创建测评

点击创建好的测评项目,进入测评管理页面

测评 / 测评管理 / Python后端工程师测评项目

| 溯评名称       人数       状态 \$~~       类型 \$~       待批阅 \$~       创建人/创建时问 \$~       发布 \$~       二维码       操作         ⑩       Python后端工程师资评       12       •进行中       邀请       1       刘寰宇<br>2019-06-27 10:46:56       國國       管理  更多 >         註1条       5条/页 >         新住 1       3 | ython后端工程师测评项目  | ~  |        |      |       |                            |      |     |          |
|----------------------------------------------------------------------------------------------------|-----------------|----|--------|------|-------|----------------------------|------|-----|----------|
| 测译名称         人数         状态 \$ <                                                                                                    | <b>测汗名称</b> Q   |    |        |      |       |                            |      |     | +新增测评    |
| ▶ Python后端工程师则评 12 ●进行中 邀请 1 <u>刘翦宇</u><br>2019-06-27 10:46:56                                                                                                    | 测评名称            | 人数 | 状态 ⇔ ~ | 类型 ≑ | 待批阅 ≑ | 创建人/创建时间 🔷                 | 发布 ≑ | 二维码 | 操作       |
| 1条 5条/页 > 前往 1 3                                                                                                    | D Python后端工程师测评 | 12 | ●进行中   | 邀请   | 1     | 刘寰宇<br>2019-06-27 10:46:56 |      |     | 管理  更多 ~ |
|                                                                                                    | 1条 5条/页 >       |    |        |      |       |                            | <    | 1   | 前往 1     |
|                                                                                                    |                 |    |        |      |       |                            |      |     |          |

#### 点击创建测评按钮

| <u> </u>                                  |                  | 4                      |
|-------------------------------------------|------------------|------------------------|
| 基本设置                                      |                  |                        |
| * 测评名称                                    | * 封面             | <u>く</u><br>问题反<br>(学) |
| * <b>测评项目</b> Python后端工程师测评项目             | +                | 联系我                    |
| * <b>有这期</b> ① 开始日期 - 结束日期                |                  | <b>4</b>               |
| <ul> <li>↓明有效</li> <li>* 個心正米刑</li> </ul> | 推得尺句:210px*120px | 1                      |

注: 1 测评形式分为普通测评和投票类测评,投票类测评学员参与投票后随时查看当前投票 结果。

2 测评分为公开测评和邀请测评,测评类型选择公开,公开测评在用户端测评区展示, 任意学员登录后随时参与测评。

测评 / 测评管理 / Python后端工程师测评项目 / 创建测评

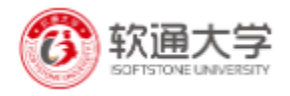

3选择试卷,只能选择发布过的试卷。

4 普通测评的报告设置主要通过题目对应分类得分给出对应评价。

#### 成员管理

测评发布后进入成员管理模块添加人员

Python后端工程师测评项目

| 測评名称 Q          |    |        |      |          |                            |      |     | +新增遗评    |
|-----------------|----|--------|------|----------|----------------------------|------|-----|----------|
| 测评名称            | 人数 | 状态 ≑ ~ | 类型 ≑ | 待批阅<br>令 | 创建人/创建时间 🗇                 | 发布 ≑ | 二维码 | 操作       |
| D Python后端工程师测评 | 11 | ●进行中   | 邀请   | 1        | 刘寰宇<br>2019-06-27 10:46:56 |      | 認   | 管理 更多~   |
| 共1条 5条/页 ∨      |    |        |      |          |                            |      | ۲ ا | ) 结果分析 『 |

注:测评只有发布后才被允许添加人员添加人员支持<u>单个人员录入</u>和<u>批量人员导入</u>手动添加 人员

单个人员录入

|                                   |                                                                     |                                                                           |                                        |                                                                                                    |                            | L ### · · ·                                      |
|-----------------------------------|---------------------------------------------------------------------|---------------------------------------------------------------------------|----------------------------------------|----------------------------------------------------------------------------------------------------|----------------------------|--------------------------------------------------|
| <b>浙祥 / 浙祥管理 / m5前端白检项目</b> / m5前 | 蒲在线则评                                                               |                                                                           |                                        |                                                                                                    |                            |                                                  |
|                                   |                                                                     |                                                                           |                                        |                                                                                                    | ×                          | 近回期平列表                                           |
| 封豊导入                              |                                                                     |                                                                           |                                        |                                                                                                    |                            |                                                  |
| 身份证                               | 手机号                                                                 | 載道                                                                        | 操作                                     |                                                                                                    |                            |                                                  |
| 130181199204235073                | 18810455233                                                         | ysliy@isoftstone.com                                                      | 编制                                     | 殿注                                                                                                    |                            | <b>路作</b>                                        |
|                                   |                                                                     | *新编成员                                                                     |                                        |                                                                                                    |                            | 166 1830 1830 19                                 |
|                                   |                                                                     |                                                                           |                                        |                                                                                                    |                            | RU 1 A                                           |
|                                   |                                                                     |                                                                           |                                        |                                                                                                    |                            |                                                  |
|                                   | 20日 / 20日前日 / 10日<br>単連号入<br>13788119929425617<br>13788119929425617 | 3時年 / 前時著作 / 市場補助指統明日 / お前に第にはおけた 単単の人 単単の人 1301811992や425073 18819459223 | AFF / 補料費業 / 北級運行機械 / 北京: 高会に55日<br>登録 | 2017 / 2017年12月 / 10月1日 / 10月1日 / 10 | Mit / Mit 전철 1 10월 2455395 | Mit / Mit 전 1100 1100 1100 1100 1100 1100 1100 1 |

#### 批量人员导入

批量导入前先下载名单模板,按模板要求输入正确的人员名单。

| <del>ار</del> | ) <mark>OUSEL</mark> |      | 三 首页                               |   | (1) 9.821 ~     | <b>ଜ</b> |
|---------------|----------------------|------|------------------------------------|---|-----------------|----------|
|               | 题库                   |      | 36年/36年代理》/m6436年10月1日/时前浙江地州中     |   |                 |          |
|               | 测评                   | 添加成员 |                                    | × | 近回测评            | 列表       |
| 3             | 11 试卷管理              |      |                                    |   |                 |          |
|               | 测汗管理                 | 添加成员 | <u>対量等入</u>                        |   |                 |          |
|               |                      |      | T44号人【名单规则】, 按检迟远均编写               |   |                 |          |
|               |                      |      | ● 上将同的编编组约响入名单                     |   | 操作              |          |
|               |                      |      | Mull_17<br>像: PR上书ero 274-且不能信9006 |   | <b>創業 通知 移除</b> |          |
|               |                      |      |                                    |   | Mit 1           | ۵        |
|               |                      |      |                                    |   |                 |          |
|               |                      |      |                                    |   |                 |          |

注: 添加人员时,如果是个人账号手机号必填,如果是企业账号邮箱必填。

# 通知

测评人员添加成功后,在成员管理页面做通知操作。

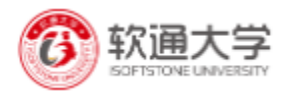

#### 单人通知

|   | Py<br><sub>分置</sub> | rthon后端工和 | <b>涅师测评<sub>已发布</sub>)</b><br><sub>果分析</sub> |                    |                        |         |      | 返回测评列    |
|---|---------------------|-----------|----------------------------------------------|--------------------|------------------------|---------|------|----------|
| 状 | *                   | 请选择状态     | ✓ 关键字: 姓名/貞                                  | 沿证号/手机号/邮 Q        |                        |         |      | + 添加人员   |
|   |                     | 姓名        | 手机号码                                         | 身份证号               | 邮箱                     | 通知      | 状态 ≑ | 操作       |
|   |                     | 刘寰宇       | 18611539623                                  | 131002199005283817 | hyliuag@isoftstone.c   | 邮件通知(3) | 已批阅  | 编辑通知移除   |
|   |                     | 李彦哲       | 18810455223                                  |                    | yzliy@isoftstone.com   | 邮件通知(4) | 已批阅  | 编辑 通知 移除 |
|   |                     | 任佳音       | 18810455227                                  |                    | jyrenc@isoftstone.com  | 邮件通知(0) | 未开始  | 编辑 通知 移除 |
|   |                     | leishix   | 15110247810                                  |                    | leishix@isoftstone.com | 邮件通知(1) | 未开始  | 编辑 通知 移除 |
|   |                     | 路荣        | 18810455224                                  |                    | rongluc@isoftstone.c   | 邮件通知(1) | 待批阅  | 编辑 通知 移除 |

#### 批量通知

| Python后端工程师测试<br>测评设置  成员管理  结果分析 | 平田发布                |                    |                        |         |      | 返回测评列    |
|-----------------------------------|---------------------|--------------------|------------------------|---------|------|----------|
| 状态:                               | 关键字: 姓名/身份证<br>徐 通知 | 号/手机号/邮 Q          |                        |         |      | + 添加人员   |
| 姓名                                | 手机号码                | 身份证号               | 邮箱                     | 通知      | 状态 ≑ | 操作       |
| □ 刘壞宇                             | 18611539623         | 131002199005283817 | hyliuag@isoftstone.c   | 邮件通知(3) | 已批阅  | 编辑 通知 移除 |
| ▼ 李彦哲                             | 18810455223         |                    | yzliy@isoftstone.com   | 邮件通知(4) | 已批阅  | 编辑 通知 移除 |
| ✓ 任佳音                             | 18810455227         |                    | jyrenc@isoftstone.com  | 邮件通知(0) | 未开始  | 编辑 通知 移除 |
| leishix                           | 15110247810         |                    | leishix@isoftstone.com | 邮件通知(1) | 未开始  | 编辑 通知 移除 |
| 路荣                                | 18810455224         | 却时 陪我 久            | rongluc@isoftstone.c   | 邮件通知(1) | 待批阅  | 编辑 通知 移除 |

点击通知或批量通知按钮,弹出通知操作页面如下图 邮件通知内容根据自己需求自行设计,支持在线预览。 通知方式有站内信,邮件通知。

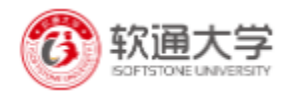

| 通知内容                                                |                                                |                                |             |                           |                | 12/12/2                           |
|-----------------------------------------------------|------------------------------------------------|--------------------------------|-------------|---------------------------|----------------|-----------------------------------|
|                                                     |                                                |                                |             |                           |                |                                   |
| 你好,北京软通动<br>题,pc端使用手机                               | 力教育科技有限公司邀请<br>快速登录                            | 情您参与H5前端入职前在                   | E线测评,测评时间截止 | 上到4月17号中午12点,             | 请认真答           |                                   |
|                                                     |                                                |                                |             |                           |                |                                   |
| 李晓哲你好,北京软<br>题,pc端使用手机快                             | 通动力教育科技有限公司<br>速登录、测评地址。www                    | ]邀请您参与H5前端入职                   | 前在线测评,测评时间  | ■截止到4月17号中午12             | 点,请认真答         |                                   |
|                                                     | VED TET VI VI VI VI VI VI VI VI VI VI VI VI VI | ISSedeboo.com                  |             |                           |                |                                   |
| 🗹 短信通知 🛛 🔽                                          | 邮件通知                                           | 133919303. Cum                 |             | 通知内容预                     | 览              | 操作                                |
| ✔ 短信通知 🛛 ✔                                          | 邮件通知                                           | 122606300, COM                 |             | 通知内容预                     | 览              | 操作                                |
| ✔ 短信通知 🛛 🗹                                          | 邮件通知                                           | 133848900.COm                  |             | 通知内容预取消                   | 发送             | 操作 编辑 通知 移除                       |
| <ul> <li>短信通知</li> <li>短信通知</li> <li>至彦哲</li> </ul> | 邮件通知<br>13018119920420                         | 15550500, COm<br>15550500, Com |             | 通知内容预<br>取消<br>邮件通知(1) 短信 | <b>览</b><br>发送 | <b>操作</b><br>编辑 通知 移時<br>编辑 通知 移時 |

注: 通知内容会自动补充被邀请测评链接, 通过此链接直接开始测评答题。

#### 批阅试卷

#### 学员提交测评后在测评结果分析模块进行试卷在线批阅

测评 / 测评管理 / Python后端工程师测评项目

Python后端工程师测评项目

| 测评名称 Q          |    |        |      |          |                            |      |     | +新增测评          | 2                |
|-----------------|----|--------|------|----------|----------------------------|------|-----|----------------|------------------|
| 测评名称            | 人数 | 状态 ≑ ~ | 类型 ≑ | 待批阅<br>≑ | 创建人的建时间 💠                  | 发布 💠 | 二维码 | 操作             |                  |
| D Python后端工程师测评 | 11 | ●进行中   | 邀请   | 1        | 刘寰宇<br>2019-06-27 10:46:56 |      |     | 管理  更多 ~       | 问<br>〔           |
| :1条   5条/页  ∨   |    |        |      |          |                            |      | < 1 | 成员管理<br>3 结果分析 | 联<br>『<br>(<br>管 |

### 点击批阅

|   | Py     | thon后      | 端工程师测评(    | 已发布      |       |                      |                |      |                   |                     | 返回测评列表              | 表          |
|---|--------|------------|------------|----------|-------|----------------------|----------------|------|-------------------|---------------------|---------------------|------------|
| 测 | (中设置)  | 成员管理<br>工号 | · 结果分析<br> | 客观题<br>≑ | i 主观题 | <mark>总分</mark><br>≑ | <b>排名</b><br>令 | 状态 ≑ | <mark>作弊</mark> ≑ | 完成时间 🗢              | 操作                  |            |
|   |        | 153405     | 刘寰宇        | 0        | 0     | 0                    | 6              | 未通过  | 否                 | 2020-01-31 17:57:56 | 详情 截图 导出Pdf         |            |
|   |        |            | 李彦哲        | 12       | 12    | 24                   |                | 未通过  | 柘                 | 2019-12-06 10:53:03 | 详情 截图 导出Pdf         | <b>(</b> 问 |
|   |        |            | 任佳音        |          |       |                      |                | 未开始  |                   |                     | 详情 导出Pdf            | [<br>联     |
|   |        |            | leishix    |          |       |                      |                | 未开始  |                   |                     | 详情 导出Pdf            | (<br>管     |
|   |        |            | 路荣         | 0        | ?     | 0                    | 6              | 待批阅  | 否                 | 2019-10-24 18:15:10 | 批阅 详情 导出Pdf<br>更多 ~ |            |
|   | 共 11 条 |            | 5条/页 🛛 👋   |          |       |                      |                |      |                   | < 1 2 3             | ➤ 前往 1 页            |            |

进入批阅详情页面,对主观题进行手工打分。

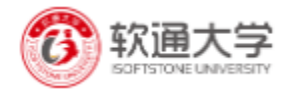

| 测评 / 测评管理 / Python后端工程师测评项目 / | Python后端工程师测评 / 测评详情 |       |                     |                                                                                                    |
|-------------------------------|----------------------|-------|---------------------|----------------------------------------------------------------------------------------------------|
| 路荣 #51                        |                      |       |                     | 返回 批阅 导出pdf                                                                                                    |
| 测评名称: Python后端工程师测评           | 测评类型: 普通             | 完成时间: | 2019-10-24 18:15:10 | 状态                                                                                                    |
| 用时/分钟: 0.28                   | 跳出页面: 无              | 作弊行为: | 无                   | 待批阅                                                                                                    |
| 测评详情 视频截图                     |                      |       |                     |                                                                                                    |
| 5 [问答题] 得分 0/8                |                      |       |                     |                                                                                                    |
| 请简要描述Django框架的特点              |                      |       |                     | Ø_                                                                                                    |
|                               |                      |       |                     | 问题员                                                                                                    |
| TA的答案: 未作答                    |                      |       |                     | E 2 4 4 5 4 5 4 5 4 5 4 5 4 5 4 5 4 5 4 5                                                                                                    |
| 答案解析:                         |                      |       |                     | in the second second se |
| 随意作答,由面试言审阅                   |                      |       |                     | 管理则                                                                                                    |
|                               |                      |       |                     | 9                                                                                                    |
| 得分 - 0 +                      |                      |       |                     |                                                                                                    |
|                               |                      |       |                     |                                                                                                    |
|                               |                      | 完成批阅  |                     |                                                                                                    |

批阅完成,支持导出测评成绩。 注:目前只有问答题需要人工阅卷。

# 4 课程管理

### 课程-线上课程库-进入课程管理界面

| <b>     欲通大学</b> ISOPTSTONE LINVERSITY  |   | 产品研发                                          | 部          |          |     |        |                                               | olol 🌘 | ) — ·      | →<br>用户端 |
|-----------------------------------------|---|-----------------------------------------------|------------|----------|-----|--------|-----------------------------------------------|--------|------------|----------|
| 题库                                      | ~ | <b>线上课程</b> / 线上                              | 课程库        |          |     |        |                                               |        |            |          |
| 「 測评                                    | ~ | 线上课程库<br>———————————————————————————————————— | 课程分类 课稿    | B推荐 课程统计 |     |        |                                               |        |            |          |
| 三 课程                                    | ^ | 分类: 请选择                                       |            | ∨ 状态: i  | 青选择 | ~ 课程   | 名称                                            | 查询     | 重置         |          |
| 器 线上课程库                                 |   | 创建课程                                          |            |          |     |        |                                               |        |            |          |
| 2 讲师管理                                  | ~ | 课程:1个 ē                                       | 3发布:1个 未发  | 布:0个     |     |        |                                               |        |            |          |
| ▶ ◎ ◎ ● ● ● ● ● ● ● ● ● ● ● ● ● ● ● ● ● | ~ | 封面 i                                          | 课程名称       | 分类       | 类型  | 有效时间 ≑ | 创建人/时间 ≑                                      | 状态 ≑   | 操作         |          |
|                                         |   | Docke                                         | er Get Sta | Docker   | 公开  | 长期有效   | yzliy@isoftstone.com/ 20<br>19-07-24 15:02:31 | 已发布    | 预览 编辑 取消发布 | 5        |
|                                         |   | 共1条                                           | 5条/页 🗸     |          |     |        |                                               | < 1    | > 前往 1     | 页        |

# 创建课程

点击创建课程按钮

| 线上课程 / | 线上课程库                |                      |       |
|--------|----------------------|----------------------|-------|
| 创建课程   | ₽                    |                      | 返回课程库 |
| 送择类型   | Q                    | -                    |       |
|        | 普通课程                 | 直播课程?                |       |
|        | 支持视频、图文、PPT等各种形式,支持作 | 以直播为教学形式的,支持多个学习工具的课 |       |
|        | 业、笔记等多个学习工具的课程       | 程                    |       |
| 课程标题   | Docker Get Started   |                      |       |
| ┃学习模式  | ⑦ ● 自由式学习 ○ 解锁式学习    |                      |       |
|        | 创建                   | 取消                   |       |
|        |                      |                      |       |

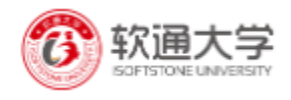

#### 注:1目前系统支持普通课程。

2 学习模式分为自由学习、解锁试学习模式;自由学习模式及学生可以自由安排学习过程;解锁模式学员根据既定顺序逐个学习。

3 学习模式一旦确定,后期不支持修改。

课程信息设置

主要是对课程基本和详细信息内容的设置。

| 素程度息                                                                                                    | 基本信息                                           |                                                                                                    |                          |    |
|----------------------------------------------------------------------------------------------------|------------------------------------------------|----------------------------------------------------------------------------------------------------|--------------------------|----|
| 藝本信息                                                                                                    |                                                |                                                                                                    |                          |    |
| 羊细信息                                                                                                    | *标题:                                           | Docker Get Started                                                                                                    |                          |    |
| 要得设备                                                                                                    | *分类:                                           | Docker                                                                                                    |                          |    |
|                                                                                                    |                                                |                                                                                                    |                          |    |
| 1757124                                                                                                    | * 标壶:                                          | Docker 🐲 🗸                                                                                                    |                          |    |
| 戶习设置                                                                                                    | * 封面:                                          |                                                                                                    |                          |    |
| 架信息                                                                                                    |                                                |                                                                                                    |                          |    |
|                                                                                                    |                                                |                                                                                                    |                          |    |
| 12-13-74.<br>(明)(明4)                                                                                                    | 简介:                                            | Docker is an open platform for developing, shipping, and running applications.                                                                                                    |                          |    |
| 120274                                                                                                    |                                                | can deliver software quickly.                                                                                                    |                          |    |
| 师设置                                                                                                    |                                                | 189/200                                                                                                    |                          |    |
| 腰评论                                                                                                    |                                                | 0.22                                                                                                    |                          |    |
|                                                                                                    |                                                |                                                                                                    |                          |    |
|                                                                                                    |                                                |                                                                                                    |                          |    |
| ■业批阅<br>● Docker Get St                                                                                                    | arted 👧                                        |                                                                                                    | 授売 マ 取得設布                | 返  |
| Docker Get St                                                                                                    | arted <del>公开</del> )<br>详细信息                  |                                                                                                    | <b>预送</b> ✓ 載調設布         | 逐  |
| 业批问<br>Docker Get St<br><sup>2在意</sup>                                                                                                    | arted 公开<br>详细信息                               |                                                                                                    | <b>贸送</b> > 取用放布         | J  |
| 业批问<br>Docker Get St<br>性痛意<br>性痛意                                                                                                    | arted <del>公开</del><br>详细信息<br>课程介绍            |                                                                                                    | 50.8 <b> \$03.92</b> /s  | æ  |
| 业批问<br>Docker Get St<br>注意<br>注意思<br>記録                                                                                                    | arted <del>公开</del><br>详细信息<br>课程介绍            | ☆ ⇒ X 間 回           Descent is an open platform for developing, shipping, and running applications. Docker           Descent is an open platform for developing, shipping, and running applications. Docker                                                                                                    | 508 <b>- 3088</b> 6      | 逐  |
| Subtilia<br>Docker Get St<br>Suss<br>本信題<br>留信題<br>記<br>記<br>名<br>初考                                                                                                    | arted <sub>公开</sub><br>详细信息<br>课程介绍            | <ul> <li>         ・          ・         ・</li></ul>                                                                                                    | 契道                       | Je |
| Subtin     Docker Get St     St     Sus     本価数     G     Sus     Sus      | arted <sub>公开</sub><br>详细信息<br>课程介绍            |                                                                                                    | 55.0 <b>v</b> 809.005    | 逐  |
| Mutative<br>Docker Get St<br>た成熟<br>た成熟<br>2023年<br>5分別表<br>5分別素                                                                                                    | arted <u>公开</u><br>详细信息<br>课程介绍                | <ul> <li>◆ オ 25 間 回</li> </ul> Determine is an open platform for developing, shipping, and running applications. Docker enables you to separate your applications from your infrastructure in the same ways you manage your applications. By taking advantage of Docker's methodologies for shipping, testing, and depinging to coequicity, you can significantly reduce the delay between writing code and running it in production.                                                                                                    | 50.0 × 809.000           | J  |
| Docker Get St<br>中国目<br>中国目<br>中国目<br>中国目<br>中国目<br>中国目<br>中国目<br>中国目                                                                                                    | arted <u>公开</u><br>评田信息<br>课程介绍                | ◆ オ 25 戦 記 国           ● オ 25 戦 国           Determing the set of the set of the set | <b>契</b> 派 <b>*</b> 和同政方 | 逐  |
| PLU出初<br>Docker Get St<br>型品目<br>本信意<br>空心面<br>外列表<br>习设置<br>解信意<br>中田<br>明<br>の<br>の<br>の<br>の<br>の<br>の<br>の<br>の<br>の<br>の<br>の<br>の<br>の                                                                                                    | arted (公开)<br>详密信息<br>课程介绍                     |                                                                                                    | 55:33 <b>• NOR</b> 2275  | 送  |
| Locker Get St     St       | arted (公开)<br>译图信息<br>课程介绍                     | ・                                                                                                    | 55:R                     | E  |
| Locker Get St     Locker Get St     Locke    | arted (377)<br>详细信意<br>课程介绍<br>- 课程目标          |                                                                                                    | 55:33 <b>• NOR</b> 2275  | 5  |
| Locker Get St     St       | arted (2)<br>评組備意<br>课程介绍<br>• 课程目标            |                                                                                                    | 55:33 <b>v Ronze rs</b>  | 10 |
| <ul> <li>backer Get St</li> <li>Pocker Get St</li> <li>Reas</li> <li>本信息</li> <li>昭信息</li> <li>昭信息</li> <li>四信息</li> <li>四信息&lt;</li></ul>                                                                                                    | arted (公开)<br>详细信意<br>课程介绍<br>- 课程目标<br>- 课程目标 | ・ 「 笑 昭 国                                                                                                    | 55:33 <b>v Ronze rs</b>  | j  |
| Docker Get St     日本     日本     日        | arted (公开)<br>详细信意<br>课程介绍<br>• 课程目标<br>• 适宜人群 | ・ 「 SC                                                                                                    | \$5:3<br>₩0942475        | 35 |
| Locker Get St     St       | arted (公开)<br>评规信意<br>课程介绍<br>• 课程目标<br>• 遗查人群 | <ul> <li>         ・ ・ 15(昭)         部         ・         ・         ・</li></ul>                                                                                                    | ≸33. ✓ R08.22.65         | 35 |
| 此此何 Docker Get St  (現象 ) (現象 ) (現象 ) (現象 ) (現象 ) (現象 ) (現象 ) (現象 ) (現象 ) (現象 ) (現象 ) (現象 ) (現象 ) (現象 ) (現象 ) (現象 ) (現象 ) (現象 ) (現象 ) (現象 ) (現象 ) (現象 ) (現象 ) (現象 ) (現象 ) (現象 ) (現象 ) (現象 ) (現象 ) (見の ) (見の ) ( ( ( (dの ) ( (dの ) ( (dの ) ( (dの ) ( (dの ) (dの ) (dの ) (dの ) (dの ) (dの ) (dの ) (dの ) (dの ) (dの ) (dの ) (dの ) (dの ) (dの ) (dの ) (dの ) (dの ) (dの ) (dの ) (dの ) (dの ) | arted (37)<br>評組備意<br>課程介绍<br>・ 濃程目标<br>・ 遺産人群 | ・ ・ 25 昭 回           Badeministry and Participations for developing, shipping, and running applications. Docker enables you to separate your applications from your infrastructure in his same way you namage your applications. By taking advantage of Docker's methodologies for shipping, esting, and depinging code quick/, you can significantly reduce the delay between writing code and running it in production.         body p           17解到到熟悉Docker , 学会部署           Atyae pairwide Advance           Atyae pairwide Advance         Atyae pairwide Advance           Atyae pairwide Advance         Atyae pairwide Advance           Atyae pairwide Advance         Atyae pairwide Advance           Atyae pairwide Advance         Atyae                                                                                                    | £ि.डी. ✓ ¥0042275        |    |

注: 1 如果课程分类不满足需求,可在课程列表页课程分类模块中新增。 2 课程创建成功后,支持随时发布。

# 任务列表

课程创建成功后,在任务列表模块下添加课程的具体学习内容。 *添加章* 

| 线上课程/线上课程库<br>Docker Get St | arted 🖙    |      |       | 茨克      ジロ課程率 |
|-----------------------------|------------|------|-------|---------------|
| 课程信息                        | 计划任务       | 创建章  | ×     |               |
| 基本信息                        | 任敬 简数:0    |      |       | +任务 + 章/节 +   |
| 详细信息                        | 12/2/00/01 | *章标题 |       |               |
| 课程设置                        |            |      |       |               |
| 任务列表                        |            |      | 取消 确定 |               |
| 学习设置                        |            |      |       |               |

添加节

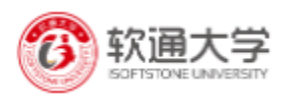

| 产品研发部               |         |        |             |   |     | 登録 参数型 ~  | Щ́Рій |
|---------------------|---------|--------|-------------|---|-----|-----------|-------|
| <b>线上课程</b> / 线上课程库 |         |        |             |   |     |           |       |
| n Docker Get St     | arted 🖙 |        |             |   | 预览  | 发布 返回課    | 程库    |
| 课程信息                | 计划任务    | 创建节    |             | × |     |           |       |
| 基本信息                |         |        |             |   | _   |           |       |
| 详细信息                | 任务总数:0  | * 节标题: |             |   | + 任 | ※ + 章/节 ▼ |       |
| 课程设置                |         |        |             |   |     |           |       |
| 任务列表                |         |        | The las     |   |     |           |       |
| 学习设置                |         |        | 4K /P] 99 X |   |     |           |       |
| 上架信息                |         |        |             |   |     |           |       |

**注**: 章、节只支持输入标题起到课程目录作用,不支持具体学习内容。具体内容将在任务节 点展示。

添加任务

目前支持图文、视频、音频、PDF、作业、测评内容。

| 线上课程/线上课程# | et Started (@#) |        |      |        | 万元 女力 送回課程件 |
|------------|-----------------|--------|------|--------|-------------|
| 课程信息       | 计划任务            | 添加任务   |      | ×      |             |
| 基本信息       | 任务危数:0          | 0      | 2    | 3      | •任务 +章/节 •  |
| 详细信息       |                 | 选择教学手段 | 设置内容 | 设置完成条件 |             |
| 课程设置       |                 |        | Ħ    |        |             |
| 任务列表       |                 | 图文     | 视频   | PDF    |             |
| 学习设置       |                 |        |      |        |             |
| 上架信息       |                 | 6 0    |      |        |             |
| 课程管理       |                 | 巨枞     | TFY  |        |             |
| 课程资料       |                 |        |      |        |             |
| 讲师设置       |                 |        |      |        |             |
| 通信运行       |                 |        |      |        |             |

# *任务列表* 添加成功后如下图展示

| <b>线上课程</b> / 线上课程库 |                                         |      |        |             |
|---------------------|-----------------------------------------|------|--------|-------------|
| 🦢 Docker Get Sta    | rted 🔝 m                                | 预选   | ~ 取得发布 | 返回课程库       |
| 课程信息                | 计划任务                                    |      |        |             |
| 基本信息                | 任务总数:30                                 |      | *任务    | + 章/节 🕶     |
| 详细信息                |                                         |      |        |             |
| 课程设置                | 第1章: Crientation and setup              | + 添加 | ☑ 编辑   | <b>首 删除</b> |
| 任务列表                | 回 任务1: Dacker concepts                  |      | ◎ 预范   | ☑ 编辑        |
| 学习设置                | 回任务2: Prepare your Docker environment   |      | ◎ 预览   | <b>⑥</b> 编辑 |
| 上架信息                | 圆 任务3: Test Docker version              |      | ◎ 预览   | € 编辑        |
| 课程管理                | 园 任务4: Test Docker installation         |      | ◎ 预览   | <b>区</b> 编辑 |
| 课程 四科               | 回 任务5: Recap and cheat sheet            |      | ◎ 预范   | € 编辑        |
| 课程评论                | 第2章: Containers                         | + 添加 | € 编辑   | <b>前</b> 删除 |
| 作业批阅                | 四任第6: Prerequisites                     |      | ◎ 预范   | <b>⑥</b> 編辑 |
| 学员管理                | 回 任务7: Run the app                      |      | ◎ 预览   | ☑ 编辑        |
| 统计                  | 回任务8: Your new development environment  |      | ◎ 预范   | <b>区</b> 编辑 |
| 课程数据                | 回任务9:Define a container with Dockerfile |      | ◎ 预览   | <b>ビ</b> 编辑 |

单个任务支持在线预览并发布。

注: 1 图文内容支持上传 MarkDown 文档。

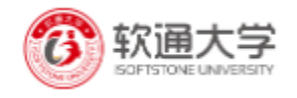

2 视频支持 MP4 格式, 音频仅支持 MP3 格式; 且每个文件不得超过 255M。
 3 音视频、PDF、作业支持资料库,显示当前课程对应类型的所有内容。
 4 支持对每个任务节点完成条件的设置。
 5 支持选修,必修;如果设置为选修则不会进入学习进度统计。
 6 添加测评任务时,只能选择当前用户创建的且已发布并在有效期内的测评。

# 学习设置

点击左侧导航进入学习设置

| 课程信息 | 学习设置                     |
|------|--------------------------|
| 基本信息 | 学习模式                     |
| 详细信息 | 学习模式 自由学习式学习 ②           |
| 课程设置 |                          |
| 任务列表 |                          |
| 学习设置 | 课程属性 ◎ 公开 ○ 私密 ⑦         |
| 上架信息 | 学习形式<br>学习形式 ● 公开 ○ 定制 ⑦ |
| 课程管理 |                          |
| 课程资料 | 保存                       |
| 讲师设置 |                          |

1学习形式支持公开、定制

公开

设定为公开课程,用户端学员可以随意加入学习。

定制

设定为定制课程,用户端只有被邀请的学员才能参与学习,学员自己无法加入。

2 学习属性分为公开、私密

公开

设定为公开,用户端学员查看到此门课程。

私密

设定私密课程,此课程将不在用户端显示,只有被邀请的学员在学习中心查看。

注:1学习模式创建时设定,后不可改。

2 任务列表设置每个任务完成条件,在此可以一键式修改成"无限制"。

#### 课程资料

点击左侧导航课程资料进入资料管理页

此模块支持上传多种格式的学习资料,用于帮助学员随意下载学习。

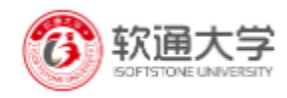

| <b>线上课程</b> / 线上课程库 |                                 |                                           |            |
|---------------------|---------------------------------|-------------------------------------------|------------|
| 基本信息                |                                 |                                           |            |
| 详细信自                | 名称 ⇔                            | 上传入时间 🗢                                   | 操作         |
| 课程设置                | 牛畜笔试系统使用指<br>南(最新版).pdf         | yzliy@isoftstone.com/ 2019-08-07 12:16:21 | 删除         |
| 任务列表                | 牛客网.docx                        | yzliy@isoftstone.com/ 2019-08-07 12:16:21 | 删除         |
| 学习设置                | 数据.zip                          | yzliy@isoftstone.com/ 2019-08-07 12:16:21 | 删除         |
| 上架信息                | Eduline多机构版功<br>能清单_V4.0.3.xlsx | yzliy@isoftstone.com/ 2019-08-07 12:16:21 | 删除         |
| 课程资料                | 8.jpg                           | yzliy@isoftstone.com/ 2019-08-07 12:16:21 | 删除         |
| 出価の業                | 4.png                           | yzliy@isoftstone.com/ 2019-08-07 12:16:21 | 删除         |
| 通程证论                | 共6条 5条/页 V                      | ۲ (۱                                      | 2 > 前往 1 页 |

# 讲师设置

设置课程讲师,同时支持设置多个讲师。

| 讲师设置  |                                |                                                                                                    |
|-------|--------------------------------|----------------------------------------------------------------------------------------------------|
| 刘卫华   | ☑ 显示                           | ×                                                                                                    |
| 刘吴然   | ☑ 显示                           | ×                                                                                                    |
| 唐艺昕   | ☑ 显示                           | ×                                                                                                    |
| 李     | Q.                             | 添加                                                                                                    |
| 🔯 李国庆 |                                |                                                                                                    |
|       |                                |                                                                                                    |
|       |                                |                                                                                                    |
|       | 井市设置<br>刘卫华<br>刻県然<br>酒艺所<br>對 | 詳师设置         1       刘卫华       1       日本         1       刘果然       1       日本         1       唐艺新       1       日本         1       1       1       1         1       1       1       1         1       2       1       1         1       1       1       1         1       1       1       1         1       2       1       1         1       1       1       1         1       1       1       1         1       1       1       1         1       1       1       1         1       1       1       1         1       1       1       1         1       1       1       1         1       1       1       1       1         1       1       1       1       1         1       1       1       1       1         1       1       1       1       1         1       1       1       1       1         1       1       1       1< |

注:如果不进行设置默认是当前课程创建者。 讲师新增可在讲师管理模块进行设置。

### 作业批阅

点击左侧导航作业批阅列表进入作业列表页。 如图显示当前课程所有的作业任务。

| 作业批词                | 点击进入已提交作业列表页                                       |
|---------------------|----------------------------------------------------|
| 任务4:第一阶段作业<br>提交人数2 |                                                    |
| 任务7:第二阶段作业          |                                                    |
| 提交人数:0              | 0 0                                                |
|                     |                                                    |
|                     |                                                    |
|                     | 作业批调<br>任务4:第一阶段作业<br>建交人数2<br>任务7:第二阶段作业<br>建交人数0 |

批阅批改

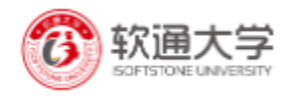

| <b>线上课程</b> / 线上课程库 |        |     |                      |                     |                                       |
|---------------------|--------|-----|----------------------|---------------------|---------------------------------------|
| Quality.            | 公开     |     | 批阅                   | ×                   | 预览                                    |
| 课程信息                | 作业批阅 / | 作业  | 请输入评阅                |                     |                                       |
| 详细信息                |        |     | ◎ 优秀 ○ 良好 ○ 合格 ○ 不合格 |                     | 全部 特批詞 已批词                            |
| 課程设置                | 序号     | 姓名  | 点击上传                 |                     | 操作                                    |
| 任务列表                | 1      | 石幕  | .zip .doc .docx      | - 1                 | 业批阅                                   |
| 上架信息                | 2      | 陈莉  |                      | 取消 确定               | ▶此阅                                   |
| 课程管理                | 3      | 李彦哲 | 待批阅                  | 2019-08-07 13:46:28 | 下载查看作业完成情况<br><u> 坐</u> <sup>批阅</sup> |
| 课程资料                |        |     |                      |                     |                                       |
|                     |        |     | 帮助 隐私 条款             |                     |                                       |

#### 学员管理

点击左侧导航进入学员管理页面

| 呈信息        | 关键字: 1 | 生名/手机号/由 | 印箱     | 查询 重置       | +添加学员                   |     |         |                     |          |
|------------|--------|----------|--------|-------------|-------------------------|-----|---------|---------------------|----------|
| <b>本信息</b> | 批量移除   | 批量通      | 知 取消选择 |             |                         |     |         |                     |          |
| 信息         |        | 工号       | 姓名     | 手机号码        | 邮箱                      | 身份证 | 通知      | 加入时间 🗢              | 操作       |
| 20世<br>列表  |        | -        | 石磊     | 15110247810 | leishix@isoftstone.com  |     | 邮件通知(0) | 2019-08-07 13:49:41 | 编辑通知     |
| 设置         |        | -        | 陈莉     | 15811192997 | lichenal@isoftstone.com |     | 邮件通知(0) | 2019-08-07 13:48:05 | 编辑 通知    |
|            |        | -        | 李玉东    | 13671321777 | ydlim@isoftstone.com    |     | 邮件通知(0) | 2019-08-02 18:06:29 | 编辑 通知    |
| 10.        |        | -        | 李彦哲    |             | yzliy@isoftstone.com    |     | 邮件通知(0) | 2019-07-29 15:26:04 | 编辑 通知    |
| <br>资料     | 共4条    | 5条/      | 页 ~    |             |                         |     |         | < 1                 | > 前往 1 页 |
| 设置         |        |          |        |             |                         |     |         |                     |          |

支持单个人员录入、批量人员导入 支持站内信、邮件通知 以上与测评-成员管理一样,再此不在一一阐述 注:学习公开课程的学员信息也将会同步。

#### 课程数据

主要展示课程学习人数及学习进度等数据。

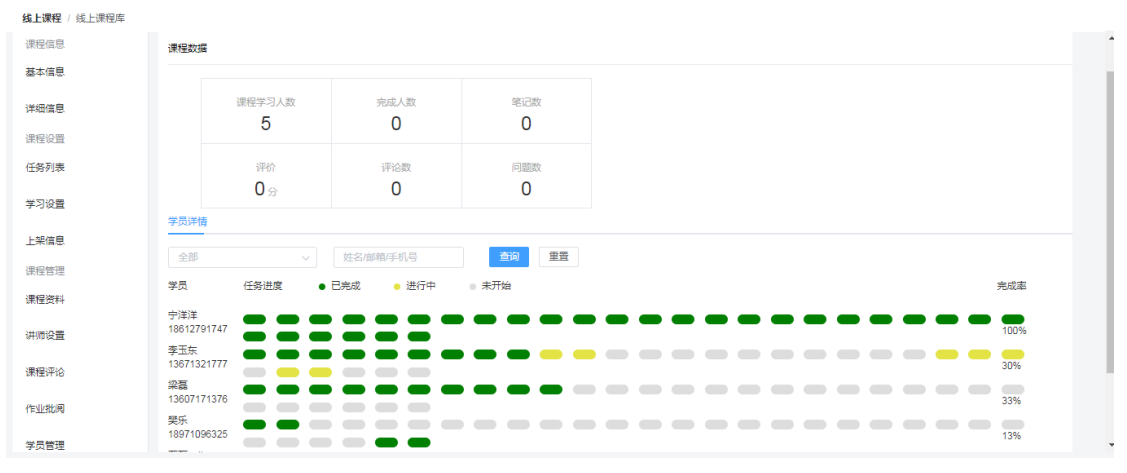

课程评分/评价

课程评分

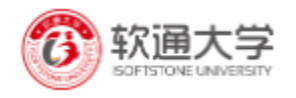

用户端学员学习该课程后,查看其对课程进行评分的情况。 课程评价

1、查看学员对课程评论、问题等内容。

2、对学员发表内容进行管理,确定是否发布,删除不符合要求的内容。

注: 评价是否进行审核可在课程详细设置

# 5 群组管理

群组-群组列表 -进入群组管理界面

| 111 题库 | ~ | <b>群组</b> / 群组管理               |     |      |        |        |                            |            |         |
|--------|---|--------------------------------|-----|------|--------|--------|----------------------------|------------|---------|
| E MA   | ~ | 群組名称                           |     |      |        |        |                            |            | +新增群组   |
| 王王 课程  | ~ | 封面群组名称                         | 成员数 | 组类型  | 加入方式 🕏 | 新申请 \$ | 创建人时间 💠                    | 二维码        | 操作      |
|        | ~ | <b>建立</b> 0 款通大学产品研发部<br>能力提升组 | 18  | 学习公开 | 邀请加入   | 0      | 李玉东<br>2019-08-30 09:21:59 |            | 管理 添加成员 |
| A 群组   | ^ | <u>象</u> 回资源分享群                | 10  | 学习公开 | 申请加入   | 0      | 陈莉<br>2019-09-11 15:20:39  |            | 管理 添加成员 |
| ⑦ 权限管理 | ~ | (1)系统使用讨论群                     | 74  | 学习公开 | 随意加入   | 0      | 陈莉<br>2019-09-18 09:52:54  | 808<br>815 | 管理 添加成员 |
|        |   | time Python 学习互助群              | 29  | 学习公开 | 随意加入   | 0      | 李彦哲<br>2019-09-25 09:49:30 | 818<br>815 | 管理 添加成员 |
|        |   | 10前满学习交流群                      | 7   | 普通公开 | 随意加入   | 0      | 陈莉<br>2019-09-25 14:17:04  | 818<br>815 | 管理 添加成员 |
|        |   | 共18 条 5条/页 ∨                   |     |      |        |        | < 1 2                      | 3 4 >      | 前往 3 页  |

#### 创建群组

点击新增群组按钮

| <b>群组</b> / 群组管理 |      |                                                             |                                           |          |             |       |         |
|------------------|------|-------------------------------------------------------------|-------------------------------------------|----------|-------------|-------|---------|
| 群组名称             | 创建群组 |                                                             |                                           | ×        |             |       | +新增群组   |
| 封面               | 标题   | 请输入标题                                                       |                                           |          | 1人/时间 🗢     | 二维码   | 操作      |
| <b>1</b>         | 群组类型 | • 普通<br>不能设置学习计划                                            | ○ 学习<br>可以设置学习计划                          |          | 16 14:27:30 | 12    | 管理 添加成员 |
|                  |      | 以后可以变为学习群组。                                                 | 以后永远不能变为普通群组。                             |          | 47 10:42:13 |       | 管理 添加成员 |
| <b>1</b>         |      | <ul> <li>公开</li> <li>任何人都可见</li> <li>可以设置成员的加入方式</li> </ul> | <ul> <li>私密</li> <li>只能由管理人员添加</li> </ul> |          | 43 10:57:00 |       | 管理 添加成员 |
| <b>B</b>         | 标签   | + 新増                                                        |                                           |          | 03 17:53:15 | 112   | 管理 添加成员 |
|                  |      |                                                             |                                           |          | 03 17:59:15 | 22    | 管理 添加成员 |
| 共 18 条           | _    |                                                             |                                           | 取消    确定 | 1 2         | 3 4 > | 前往 1 页  |

注:1 群组类型分为普通和学习群组,普通群组不能设置学习计划,以后可改为学习型群组。 2 群组属性设置为私密,只有被邀请的学员才能看到该群组。

群组基本信息设置

主要对群组基本信息(包括群组名称、标签、简介等)和高级信息(修改群组类型、成员加入方式、群组人数限制等)设置。

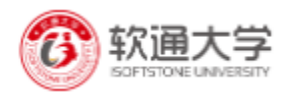

| 统计           | 基本设置                                                                                                    |
|--------------|----------------------------------------------------------------------------------------------------|
| 数据统计         | *群组名称:                                                                                                    |
| 管理           | * 标答: 学习交流 × II × + 新谱                                                                                         |
| 成员管理         |                                                                                                    |
| 学分管理         | · 祥祖堅称: 提升能力。                                                                                                  |
| 资料管理         | Land a management of the second second second second second second second second second second second second s |
| 话题管理         | "简介: X lo l l l l l l l l l l = □   + → X   = □   + + +   = B I U S  <br>Format -   Z ===                      |
| 学习           |                                                                                                    |
| 学习计划         | C++                                                                                                    |
| 学习进度         |                                                                                                    |
| 设置           | AND AND AND AND AND AND AND AND AND AND                                                                        |
| 基本设置         |                                                                                                    |
| 高级设置         | 成员名称: 群组管理员 群组成员                                                                                               |
|              | 管理員 成员                                                                                                    |
|              | 帮助 隐私 条款 版本                                                                                                    |
| (201         | <b>宣</b>                                                                                                    |
| 37077        | 同次以且                                                                                                    |
| 数据统计         | * 类型: ◎ 普通 ⑦ ◎ 学习 ⑦                                                                                            |
| 管理           |                                                                                                    |
| 成员管理         |                                                                                                    |
|              | *成员加入方 • 需要邀请才能加入                                                                                              |
| 学分管理         | 式:                                                                                                    |
| 资料管理         |                                                                                                    |
|              | 人数限制: 200                                                                                                    |
| 话题管理         | 0,表示无限制                                                                                                    |
| 学习           |                                                                                                    |
| 学习计划         |                                                                                                    |
| 204 57 V# c# | 保存                                                                                                    |
| 子刁进度         |                                                                                                    |
| 设置           |                                                                                                    |
| 基本设置         |                                                                                                    |
| 宣承迟罢         |                                                                                                    |
| 同纵汉王         |                                                                                                    |

#### 学习计划

学习型群组创建成功后,在学习计划模块下添加群组的具体计划内容。 目前支持线上课程、测试、作业、线下课程4种计划类型

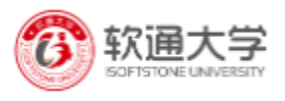

| <b>群组</b> / 群组管理 |            | 添加计划   |    |    | ×    |        |         |
|------------------|------------|--------|----|----|------|--------|---------|
| 🚌 软通大学产          | 品研发部能力     |        |    |    |      |        | 返回群组列表  |
| 统计               | 学习计划       | $\Box$ |    | Z  |      |        | + 添加计划  |
| 数据统计             |            | 线上课程   | 测试 | 作业 | 线下课程 |        |         |
| 管理               | 关键词:名称标题   |        |    |    | l    | 全部 线上课 | 测评作业线下课 |
| 成员管理             | Python基础教程 |        |    |    | 取消   |        |         |
| 学分管理             |            |        |    |    |      |        | ◎设置 回删除 |
| 资料管理             |            |        |    |    |      |        |         |
| 话题管理             |            |        |    |    |      |        |         |
| 学习               |            |        |    |    |      |        |         |
| 学习计划             |            |        |    |    |      |        |         |

#### 计划创建成功后

| 统计   | 学习计划                                                           |     |     | + 16.001±128     |
|------|----------------------------------------------------------------|-----|-----|------------------|
| 数据统计 | 关键词:合称标题 0                                                     |     |     | 全部 統上課 影評 作业 版下課 |
| 管理   |                                                                |     |     |                  |
| 成员管理 | Python现在1801 INT INT                                           | 已签到 | 未签到 |                  |
| 学分管理 | 计划时间: 2020-02-18 14 00 02 至 2020-02-18 15 00 02 地位: 北米巴部101会议室 | 0   | 18  |                  |
| 资料管理 | 圖 代現工程作业 通上作业                                                  | 已批  | 未批  |                  |
| 话题管理 | 计划时间: 2020-02-10 00.00.00 至 2020-02-17 00.00.00 内空間交体下級        | 0   | 0   |                  |
| ¥3   | Python版講工程师應评 建上肥平                                             | 已完成 | 未完成 |                  |
| 学习计划 | 计划时间: 2020-02-03 00:00 00 至 2020-02-10 00:00 00                | 5   | 13  | の 没置 自動除         |
| 学习进度 | Python基地数程 (EELITE)                                            | 已完成 | 未完成 |                  |
| 12m  | 计划时间: 2019-09-01 00:00:00 至 2019-10-31 00:00:00                | 3   | 15  | ◎设置 直删除          |
| 基本设置 |                                                                |     |     |                  |
| 高级设置 |                                                                |     |     |                  |

注: 1 线上课程、测评直接引用课程、测评模块下有效期内的资源。

2线下课程,支持二维码签到,计划有效期内且开始前一小时内能进行签到,群组管理员也可在管理端进行手动签到或者补签。

3 (1) 查看群组内学员线上课程具体学习进度 点击计划状态查看

| 学习计划                                                                                                    |                     |                          | + 滿加計划                                  |
|----------------------------------------------------------------------------------------------------|---------------------|--------------------------|-----------------------------------------|
| <b>关键词:</b> 2.66-6至 0                                                                                             |                     |                          | 金部 线上课 鹅评 作业 线下课                        |
| Python现在:時间         該下市田           H地田市:         2020-02-18 14:00:02 至 2020-02-18 15:00:02         地域: 北京田間101台北面 | <u>已然到</u><br>0     | · 未签到<br>18              | 副空気二体弱 の没置 合動体                          |
| 同代科工程作业 (総上作业) H1001月1: 2020-02-00 00000 至 2020-02-17 00:00 00 作品                                                 | 原文件下載 0             | <del>末批</del><br>0       | (2) (2) (2) (2) (2) (2) (2) (2) (2) (2) |
| Python版映工程序频时 《LENF     H 2017月: 2020-02-03 00 00:00 至 2020-02-10 00:00 00                                        | <del>已完成</del><br>5 | <mark>8</mark> 未完成<br>13 | の 定置 白服除                                |
| Python基础教授 (#上市理)      H规时用: 2019-09-01 00.00:00 至 2019-10-31 00:00:00                                            | <u>已完成</u><br>3     | <b>2</b> 未完成<br>15       | 点击进入查看学员具体完成情况<br>Gigg 自動時              |

课程任务具体学习情况

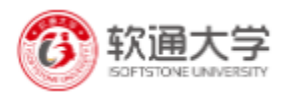

| Python基础教程 (他上標編<br>計型計測: 2019-09-01 00 00 00 至 2019-18-31 00 00 00                       |                                      |           |                         |                                               | 返回                |
|-------------------------------------------------------------------------------------------|--------------------------------------|-----------|-------------------------|-----------------------------------------------|-------------------|
| <b>课程记录 已完成 3   未完成 15   共 18</b>                                                         | 古街 東京                                |           |                         |                                               | 未完成 已完成           |
| 学员 任务进度                                                                                   | <ul> <li>已完成</li> <li>进行中</li> </ul> | • 未开始     |                         | 完成率 时长                                        | 已获学分              |
| 李玉东 13671321777<br>任佳音 17786127443<br>石蔵 15110247810<br>刘蒙宇 18611539623<br>陈莉 15811192997 |                                      |           |                         | 0% 0<br>0% 0<br>0% 8秒<br>0% 2分钟<br>50% 1小时纷分钟 | 0<br>0<br>0<br>2  |
| 共18条 5搬页 ∨                                                                                |                                      |           |                         | < 1 2 3 4                                     | > 前往 1 页          |
| (2)测评情况                                                                                   | 况                                    |           |                         |                                               |                   |
| Python后端工程师测评 ()                                                                          | 上现评                                  |           |                         |                                               |                   |
| 测评详情 已完成 3   未完成 15   共 18                                                                |                                      |           |                         |                                               |                   |
| 关键词: 姓名/加马                                                                                | ER EE                                |           |                         |                                               | 新 <u>未</u> 完成 已完成 |
| 39 <u>5</u>                                                                               | 姓名 \$                                | 手机号码      | 邮箱                      | 测评状况                                          | 操作                |
| GPE1E8C2Y0DH37ZAD5F68QJ                                                                   | 李玉东                                  | ш.        | ydlim@isoftstone.com    | 未提交                                           | -                 |
| GPE88RHPQAOX5J299AP1CJN                                                                   | 任佳音                                  | -         | jyrenc@isoftstone.com   | 未提交                                           |                   |
| GPE8B01ZPNUHXJHL12QLE6R                                                                   | 石築                                   | <u>لا</u> | leishix@isoftstone.com  | 未提交                                           | -                 |
| GPE96RFJ2A2Z4RZ1J5HOYSH                                                                   | 刘寰宇                                  | -         | hyliuag@isoftstone.com  | 已提交                                           | 查查                |
| GPE29SMKIPHLN8Q51EYPSHN                                                                   | 陈莉                                   |           | lichenal@isoftstone.com | 未提交                                           |                   |

(3) 作业批阅

具体可参照课程-作业管理模块,在此不再一一阐述。

# 成员管理

点击左侧导航进入成员管理页面

| 统计   | 成员管理 |           |     |             |                   |        |    |                     |       |
|------|------|-----------|-----|-------------|-------------------|--------|----|---------------------|-------|
| 数据统计 | 关键字: | 姓名/手机号/邮箱 |     |             |                   |        |    |                     | +新増学员 |
| 管理   |      |           |     |             |                   |        |    |                     |       |
| 成员管理 |      | 工号        | 姓名  | 手机号码        | 邮箱                | 通知     | 身份 | 加入时间 ≑              | 操作    |
| 学分管理 |      |           | 王博文 | 18732650529 | bwwangl@isoftsto  | 邮件(0)  | 成员 | 2020-01-23 09:40:30 | 编辑 移除 |
| 资料管理 |      |           | 王静雷 | 16631041127 | jlwangi@isoftston | 曲时牛(0) | 成员 | 2019-12-01 11:12:29 | 编辑 移除 |
| 话题管理 |      |           | 薛必超 | 18434391952 | bcxuea@isoftston  | 曲际件(0) | 成员 | 2019-11-15 19:39:14 | 编辑 移除 |
| 学习   |      |           | 付超  | 13122602328 | chaofuf@isoftston | 曲时年(0) | 成员 | 2019-11-06 14:38:51 | 编辑 移除 |
| ÷⊲πæ |      |           | 梁兆圣 | 13952001492 | zsliang@isoftston | 邮件(0)  | 成员 | 2019-11-06 11:40:22 | 编辑 移除 |
| 子习进展 |      |           |     |             |                   |        |    |                     |       |

支持单个人员录入、批量人员导入

支持站内信、邮件通知

以上与测评-成员管理一样,再此不在一一阐述

**注:** 1 公开群组设置需要"申请,组长/能审核加入"",如下图在群组成员管理-加入申请 页进行审批。

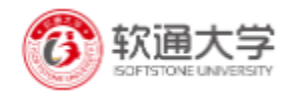

| 成员管理加            | 入申请      |      |                        |     |                     |        |
|------------------|----------|------|------------------------|-----|---------------------|--------|
| <b>关键字</b> : 姓名月 | 印。       |      |                        |     |                     |        |
|                  | 姓名       | 手机号码 | 邮箱                     | 状态~ | 申请时间 💠              | 操作     |
|                  | 石籠       |      | leishix@isoftstone.com | 已添加 | 2020-01-03 10:43:13 | 查看 移除  |
|                  | 石赢       |      | leishix@isoftstone.com | 已添加 | 2020-01-03 10:43:10 | 查看 移除  |
|                  | 石磊       |      | leishix@isoftstone.com | 已添加 | 2020-01-03 10:39:50 | 查看 移除  |
|                  | 石磊       |      | leishix@isoftstone.com | 已添加 | 2020-01-03 10:39:45 | 查看 移除  |
|                  | 石嘉       |      | leishix@isoftstone.com | 已添加 | 2019-12-27 12:22:23 | 查看 移除  |
| 共9条              | 5奈/页 ~ ~ |      |                        |     | < 1 2 >             | 前往 1 页 |

2 成员加入方式设置为"任何群组都能加入",加入到群组的学员信息也将会同步。 学**分管理** 

#### 点击左侧导航进入学分管理管理页

| 98)+ | 学分管理                   |             |                         |         |            |
|------|------------------------|-------------|-------------------------|---------|------------|
| 数据统计 | <b>关键字:</b> 姓名/手机导邮箱 Q |             |                         |         |            |
| 成员管理 | 姓名                     | 手机号码        | 邮箱                      | 举分      | 操作         |
| 学分管理 | 李玉东                    | 13671321777 | ydlim@isoftstone.com    | 15      | 设置学分 学分记录  |
| 资料管理 | 任佳音                    | 17786127443 | jyrenc@isoftstone.com   | 0       | 设置学分 学分记录  |
| 话期管理 | 石廠                     | 15110247810 | leishix@isoftstone.com  | 0       | 设置学分 学分记录  |
| 부习   | 刘窗宇                    | 18611539623 | hyliuag@isoftstone.com  | 0       | 设置学分 学分记录  |
| 学习计划 | 除病                     | 15811192997 | lichenal@isoftstone.com | 0       | 设置学分 学分记录  |
| 学习进度 | 共18 会 時/页 ∨            |             |                         | < 1 2 3 | 4 > 前往 1 页 |

设置学分

|              | 1 - 241 |                                              |          |       | Setting and and |
|--------------|---------|----------------------------------------------|----------|-------|-----------------|
| 学分響理         | 设置学分    |                                              | ×        |       |                 |
| 关键字: 拉尔汗机等部品 | 操作类型    | <ul> <li>■ #350</li> <li>□ #10F0:</li> </ul> |          |       |                 |
| 旺            | 高原因     | 原因                                           |          | 学分    | 100/10          |
| <b>\$</b>    | Et      |                                              |          | 15    | 设置学分 学分记录       |
| Œ            | ±1      | 0/200                                        |          | 0     | 设置学分 学分记录       |
| ā            | 蓋<br>分值 | 当前学分15                                       |          | 0     | 设置学分 学分记录       |
| X98          | N. I.   |                                              |          | 0     | 设置学分 学分记录       |
| 13           | *1      |                                              | R39 (R/G | 0     | 设置学分学分记录        |
| 共 18条 5条/页   | and     |                                              |          | ¢ 1 2 | 3 4 > 前往 1      |

# 查看学员取得学分记录

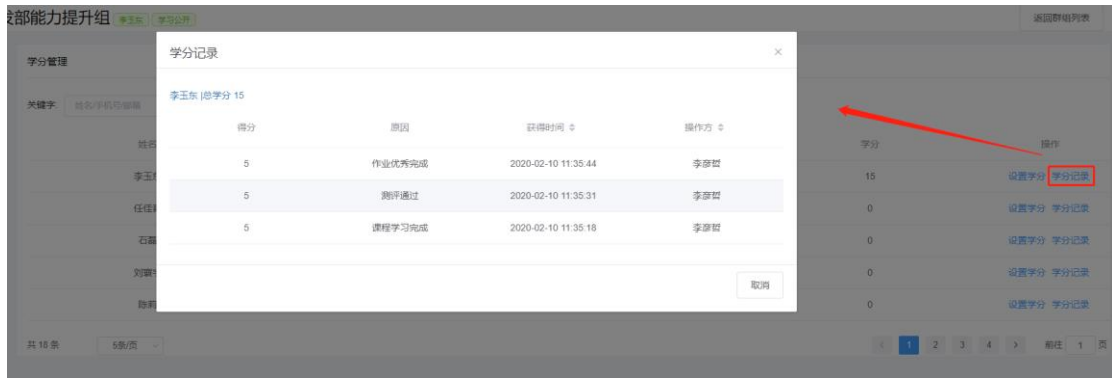

### 资料管理

此模块和课程-课程资料功能相同,再次不在一一阐述

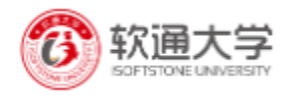

### 学习进度

点击左侧导航学习进度进入如下图页面 主要展示群组人数及计划进度等数据,支持导出。

| 统计         | 学习进度                               |                |                         |                         |            |               |          |
|------------|------------------------------------|----------------|-------------------------|-------------------------|------------|---------------|----------|
| 数据统计       |                                    |                |                         |                         |            |               |          |
| 管理         |                                    | 正在学            |                         | 已完成                     | 、数         |               |          |
| 成员管理       |                                    | 18             |                         | 0                       | 18         |               |          |
| 学分管理       |                                    |                |                         |                         |            |               |          |
| 资料管理       | 全部                                 | ✓ 姓名谢箱/手机号 Q 2 | 最导出进度                   |                         |            |               |          |
| 话题管理       | 学员                                 | 任务进度 • 已完成     | <ul> <li>进行中</li> </ul> | <ul> <li>未开始</li> </ul> | 完成率        | 时长            | 已获学分     |
| 学习         | 李玉东 13671321777<br>任佳音 17786127443 |                |                         |                         | 0%         | 0             | 15<br>0  |
| 学习计划       | 石磊 15110247810                     |                |                         |                         | 0%         | 810           | 0        |
| 学习进度       | 刘瓌宇 18611539623<br>陈莉 15811192997  |                |                         |                         | 25%        | 2分钟<br>1小时8分钟 | 0        |
| 9. <b></b> | 共 18 条 5 条/页                       |                |                         |                         | < <b>1</b> | 2 3 4         | > 前往 1 页 |
| 基本设置       |                                    |                |                         |                         |            |               |          |

### 话题管理

点击左侧导航进入话题管理页。

| 863+ | 话题管理            |     |                     |        |                     |    |            |
|------|-----------------|-----|---------------------|--------|---------------------|----|------------|
| 数据统计 | ¥99字 0          |     |                     |        |                     |    |            |
| 管理   |                 |     |                     |        |                     |    |            |
| 成员管理 | 内容              | 作者  | 发表时间 \$             | 状态 ⇔ ∨ | 审核时间 ≑              | 审核 | 操作         |
| 学分管理 | 关于python掌握的知识分享 | 李彦哲 | 2020-02-10 11:45:02 | 待审核    | 2020-02-10 11:45:02 | 审核 | 查看 删除      |
| 资料管理 | 共1条 5条页 ~       |     |                     |        |                     |    | < 1 > 総往 1 |
| 话题管理 |                 |     |                     |        |                     |    |            |
| 学习   |                 |     |                     |        |                     |    |            |

对群组成员发布的话题进行内容管理

| 话题管理            |     |                     |        |                     |                   |                                |
|-----------------|-----|---------------------|--------|---------------------|-------------------|--------------------------------|
| 关題字 Q<br>内容     | 作者  | 发来时间 ≑              | 状态 ≑ ~ | ₩報時1回 ◆             | 不符合要求<br>事該 可以直接删 | Ҟ活题,群组/管理员<br>號除 <sub>還作</sub> |
| 关于python掌握的知识分享 | 李彦哲 | 2020-02-10 11:45:02 | 待审核    | 2020-02-10 11:45:02 | 审核                | 查看 删除                          |
| 共1条 5%/页 ~      |     |                     |        |                     | 查看具体内容审核发布        | < 1 > 前往 1                     |

注: 话题是否进行审核可在群组设置-高级设置页进行控制。

# 6 讲师管理

.

讲师管理-进入讲师管理列表页

| 111 题库       | ~ | <b>讲师管理</b> / 讲师管理 |        |                            | *                     |
|--------------|---|--------------------|--------|----------------------------|-----------------------|
| 「 測评         | ~ | 讲师级别: 请选择级别        | ✓ 关键字  | 查询 重置 + 新增讲师               |                       |
| 三 课程         | ~ |                    |        |                            |                       |
| 🔎 讲师管理       | ~ | 图像 讲师 ≑            | 讲师级别 ≑ | 添加人/时间 💠                   | 操作                    |
| ■ 讲师管理       |   | 唐艺昕                | 3      | 刘寰宇<br>2019-07-11 12:19:53 | 编辑删除 问题               |
| ♀。 账号管理      | ~ | 然灵坟 刘灵妖            | 高级     | 李彦哲<br>2019-07-11 12:18:14 | がない。<br>編組 删除         |
| <b>王王</b> 群组 | ~ | <b>交</b> 李国庆       | 中级     | 李彦哲<br>2019-07-01 14:17:01 | 编辑 删除                 |
|              |   | 刘卫华                | 高級     | 李彦哲<br>2019-07-01 14:16:07 | 编辑 删除                 |
|              |   | ++ 1 A             |        |                            | , <b>,</b> , <u>.</u> |

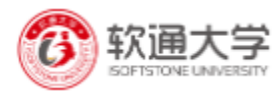

#### 新增讲师

| ···· 题店        | ¥ ~  | <b>讲师管理</b> / 讲师管理 |             |
|----------------|------|--------------------|-------------|
|                |      | 添加讲师               | 返回讲师列表      |
| E ma           | ₽ ~  |                    |             |
| 印 课稿           | £ ~  | *   讲师头像:          |             |
| <mark>ጵ</mark> | 管理 ^ |                    | +           |
| 11 讲           | 师管理  |                    |             |
| <i>₽</i> , ₩   | 管理 ~ |                    |             |
| 町 群組           | E ~  | *   讲师姓名:          |             |
|                |      | * 并师级别:            |             |
|                |      | • 讲师简介:            | ★ → [器 職] ■ |
|                |      |                    |             |
|                |      |                    |             |

注: 新增的讲师同一部门下所有管理端用户都可看到并使用。

# \*7 问题反馈

在使用过程中如有任何意见或建议请点击右侧【问题反馈】按钮进行提交。

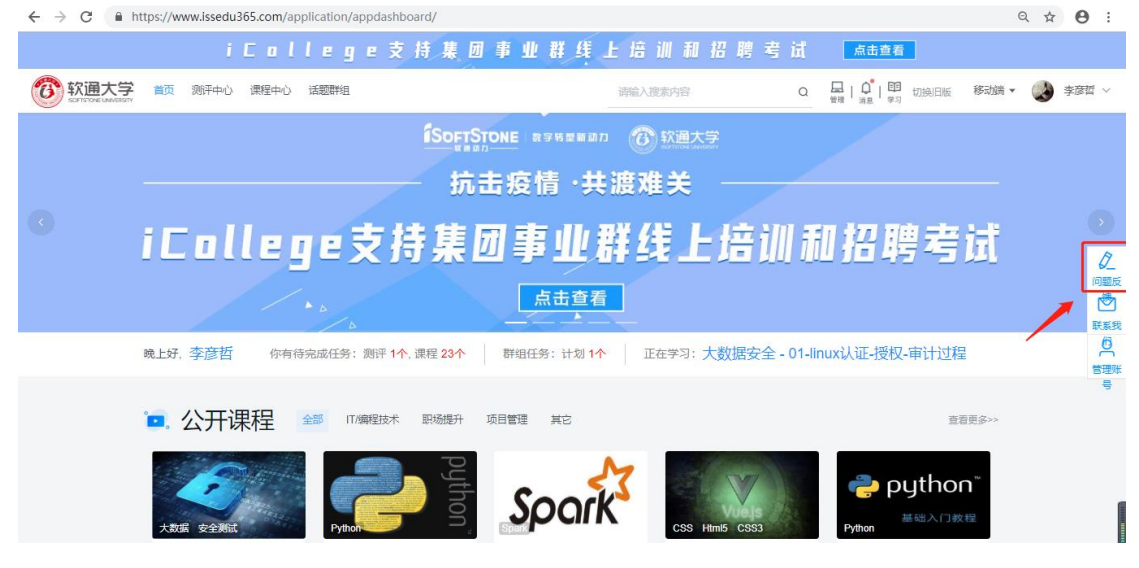

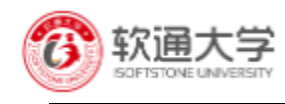

| OUSEL产品反馈 |                  |  |  |  |  |  |
|-----------|------------------|--|--|--|--|--|
| * 反馈内容    |                  |  |  |  |  |  |
|           | 反旗内容             |  |  |  |  |  |
|           |                  |  |  |  |  |  |
|           |                  |  |  |  |  |  |
|           | 请留下你的联系方式,方便我们联系 |  |  |  |  |  |
| 邮箱        | 请输入邮箱            |  |  |  |  |  |
| 手机        | 请输入手机            |  |  |  |  |  |
| QQ        | 清输入QQ            |  |  |  |  |  |
| 验证码       | 请输入验证码           |  |  |  |  |  |
|           | 提交               |  |  |  |  |  |